## To restore the Windows NT default sound scheme:

- 1. In the Control Panel, double-click the Sounds Properties icon.
- 2. In the Sounds Properties dialog box, from the Schemes drop-down list, select Windows Default Scheme.
- 3. Choose OK.

### To delete a sound scheme:

- 1. In the Control Panel, open the Sounds Properties dialog box.
- 2. In the Sounds Properties dialog box, from the Schemes drop-down list, select the scheme you want to delete.
- 3. Choose Delete.
- 4. In the warning box, choose Yes.
- 5. Choose OK.

#### To start Media Player:

- 1. From the Start menu, choose Programs.
- 2. From the Programs submenu, choose Accessories.
- 3. From the Accessories submenu, choose Multimedia.
- 4. From the Multimedia submenu, choose Media Player.

# To play a Waveform clip:

- 1. Open Media Player.
- 2. From the Device menu, choose Sound.
- 3. In the Open dialog box, select a file name with a .wav extension.
- 4. Choose Open.
- 5. Click the Play button.

### To play a MIDI clip:

- 1. Open Media Player.
- 2. From the Device menu, choose MIDI Sequencer.
- 3. In the Open dialog box, select a file name with a .mid or .rmi extension.
- 4. Choose Open.
- 5. Click the Play button.

### To embed an audio file:

- 1. In Media Player, open a MIDI Sequence or Waveform clip.
- 2. From the Edit menu, choose Copy Object.